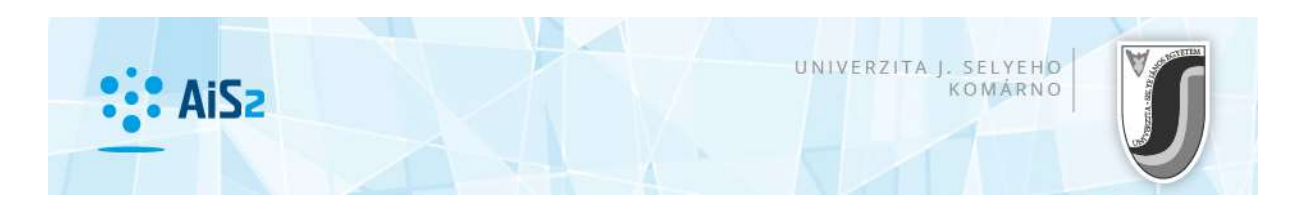

## POSLANIE E-MAILU Z AIS2

AIS2 umožňuje administráciu a správu dokumentov. Jedným z druhov dokumentov je správa, ktorá je chápaná (a môže byť odoslaná) ako e-mail. Osoba môže mať v AIS2 zaevidovanú pridelenú e-mailovú adresu (pridelenú univerzitou) a súkromnú mailovú adresu. E-mail je odoslaný prednostne na pridelenú e-mailovú adresu. Ak nie je uvedená, tak na súkromnú mailovú adresu.

Aplikácia AS022 – Správa a zverejňovanie dokumentov u každého používateľa obsahuje priečinok Odoslané správy(posledný v zozname), ktorý zobrazuje všetky správy/e-maily, ktoré daný používateľ z AIS odoslal.

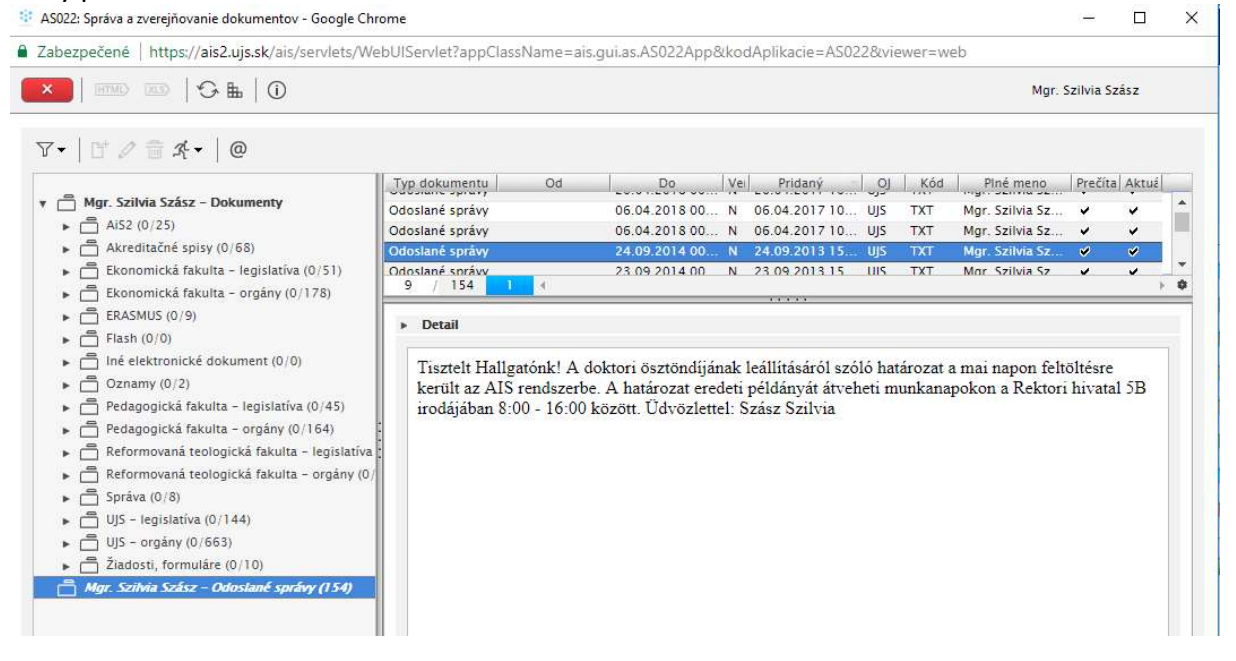

Posielanie e-mailu je možné z viacerých aplikácií AIS2, kde je zobrazený prehľad osôb. Platí pravidlo, že používateľ môže poslať e-mail osobám, ktoré má zobrazené. Je však možné pridať aj ďalšie osoby, ktorým bude e-mail odoslaný. Pre množinu označených študentov je možné

pomocou lokálneho menu zvoliť akciu Zaslať správu, e-mail, alebo použiť ikonu 🦉 Zaslať správu, e-mail.

Poslanie správy, e-mailu je možné vykonať z nasledujúcich aplikáciách:

- AS022 – Správa a zverejňovanie dokumentov

- VSES040 – Evidencia hodnotenia študentov – z každého prehľadu zoznamu študentov

- *VSES046 – Evidencia termínov hodnotenia predmetu –* VSES205/VSES296 – Zoznam prihlásených/odhlásených študentov

- *VSES047 – Definovanie dôvodov a evidencia priebežného hodnotenia –* zo zoznamu študentov

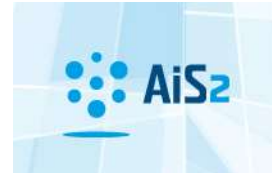

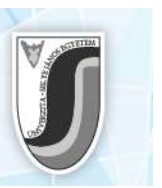

- *VSES057 – Evidencia záverečných prác –* záložka Administrácia záverečných prác (v zozname Prehľad zadaní záverečných prác)

- VSES310 – Doktorandi školiteľa, garanta študijného programu – zo zoznamu doktorandov

- *VSES059 – Zaraďovanie študentov na rozvrh hodín –* VSES236 – Zoznam prihlásených študentov

- VSES070 – Administrácia školného a poplatkov – záložka Evidencia školného, poplatkov

- VSES105 – Administrácia štipendií – záložka Zaevidované štipendia študentov

- VSES118 – Prehľad študentov, individuálny prístup na osobné údaje, administráciu štúdia, ... - zo zoznamu študentov

- *VSES143 – Hromadná administrácia predmetov v zápisných listoch –* VSES233 Zoznam zapísaných študentov

- *VSESO45 – Evidencia štátnych skúšok –* záložka Komisie zo zoznamu členovia komisie, záložka Prehľad komisie..., záložka Prihlášky na predmety, záložka študenti štátnych skúšok

- VSES306 – Absolventi... – zo zoznamu absolventov

- VSES300 – Administrácia slávnosti spojených so štúdiom – záložka Študenti/Absolventi, harmonogram

- VSES367 – Administrácia mobilít – zo zoznamu študentov mobilít

- *VSPK066 – Zoznam evidovaných elektronických prihlášok AIS2 –* zo zoznamu podaných elektronických prihlášok

- *VSPK014 – Evidencia uchádzačov –* zo zoznamu prihlášok

- *VSPK055 Elektronické návratky –* zo zoznamu vyhovujúcich uchádzačov
- VSUB001 Evidencia, spracovanie žiadostí o ubytovanie
- VSUB020 Evidencia ubytovania zo zoznamu ubytovaní

## Postup odoslania e-mailu z AIS

- Spustite niektorú z aplikácií, uvedených v zozname vyššie. V aplikáciách, ktoré zobrazujú zoznam osôb, môžete vybrať tie osoby, ktorým chcete poslať e-mail (týmto už volíte adresátov e-mailu).
- Napísanie a odoslanie e-mailu vykonajte pomocou lokálneho menu vybratím príkazu Zaslať správu, e-mail, alebo kliknutím na ikonku 
  "Zaslať správu, e-mail".

Otvorí sa okno ASO38 – Zaslanie správy, e-mailu ..., ktoré zodpovedá zjednodušenému oknu pre poslanie e-mailu z mailových klientov. Odosielateľ je používateľ, ktorý posiela e-mail. Položka Komu zodpovedá množine osôb, ktorým bude e-mail odoslaný. Ak je

dostupná ikona 🔍 **Detail adresátov** je možné prezrieť menovitý zoznam adresátov.

3. Ak je dostupná ikona Aktualizovať zoznam adresátov je možné pridať osoby, ktorým bude e-mail odoslaný.

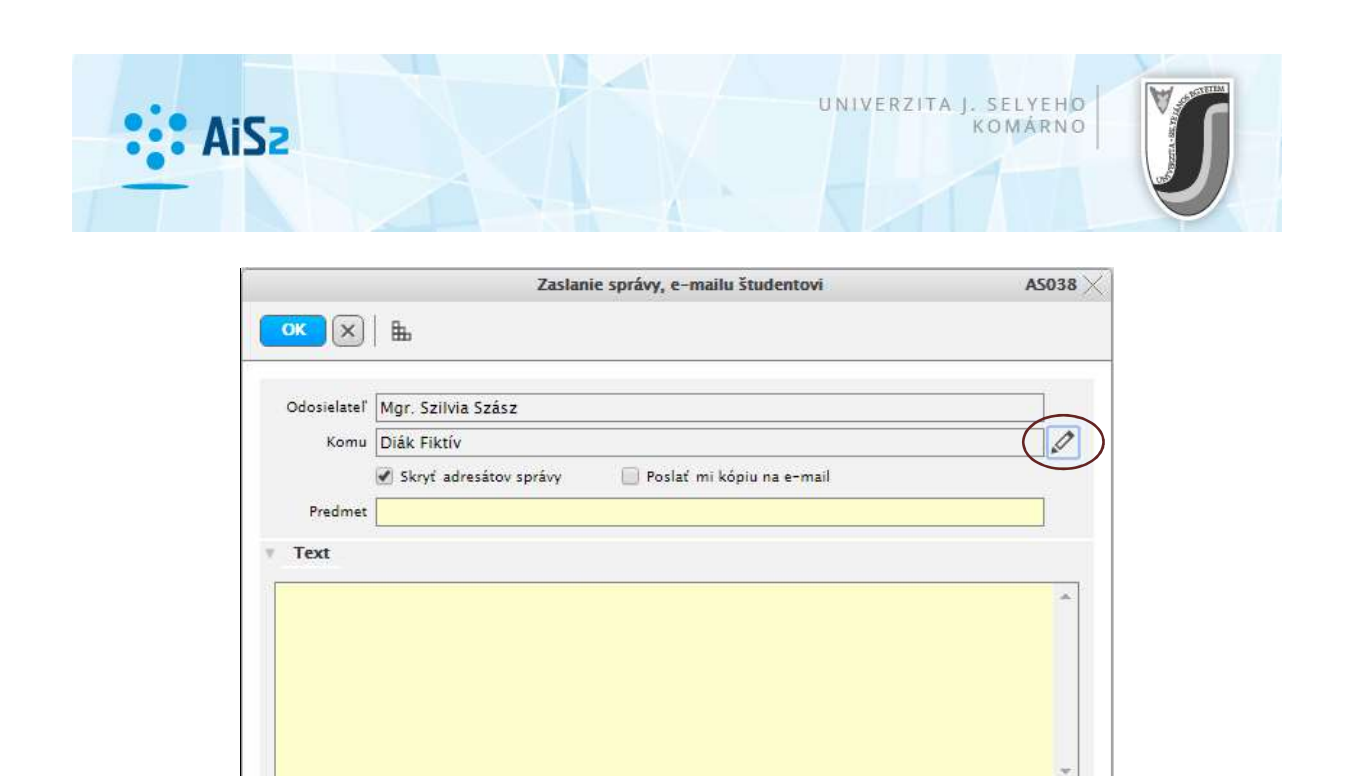

Otvorí sa okno ASO24 – Adresáti dokumentu. Pomocou ikony ", *Pridat*" je možné "*Pridať osobu*" alebo "*Pridať študenta*" ako adresáta e-mailu. Pomocou ikony "*Odobrať*" je možné vymazať označeného adresáta e-mailu.

Výber adresátov potvrďte modrou ikonou okonou "Potvrdenie".

|                  | Adre     | sáti dokumentu                                                                                                  | AS024 |
|------------------|----------|----------------------------------------------------------------------------------------------------|-------|
|                  |          |                                                                                                    |       |
|                  |          |                                                                                                    |       |
| Jsoby            |          |                                                                                                    |       |
| 2.               |          |                                                                                                    |       |
|                  |          |                                                                                                    |       |
| Pridat osobu     |          | The second second second second second second second second second second second second second second second se |       |
| Builded Soudanse | iezvisko | Piné meno                                                                                                    |       |
| Pridat studenta  | nie      | Bc. skol_studen                                                                                                 |       |
|                  | - Inc    | De: Skolgstaden                                                                                                 |       |
|                  |          |                                                                                                    |       |
|                  |          |                                                                                                    |       |
|                  |          |                                                                                                    |       |
|                  |          |                                                                                                    |       |
|                  |          |                                                                                                    |       |
|                  |          |                                                                                                    |       |
|                  |          |                                                                                                    |       |
|                  |          |                                                                                                    |       |
|                  |          |                                                                                                    |       |
|                  |          |                                                                                                    |       |
|                  |          |                                                                                                    |       |
|                  |          |                                                                                                    |       |
|                  |          |                                                                                                    |       |
|                  |          |                                                                                                    |       |
|                  |          |                                                                                                    |       |
|                  |          |                                                                                                    |       |
|                  |          |                                                                                                    |       |
|                  |          |                                                                                                    |       |
|                  |          |                                                                                                    |       |
|                  |          |                                                                                                    |       |
|                  |          |                                                                                                    |       |
|                  |          |                                                                                                    | Ĩ     |

4. *Predmet správy* zodpovedá predmetu e-mailu. Môžete tiež zvoliť, či chcete *Skryť adresátov správy*, prípadne si *Poslať kópiu e-mailu* do vlastnej schránky.

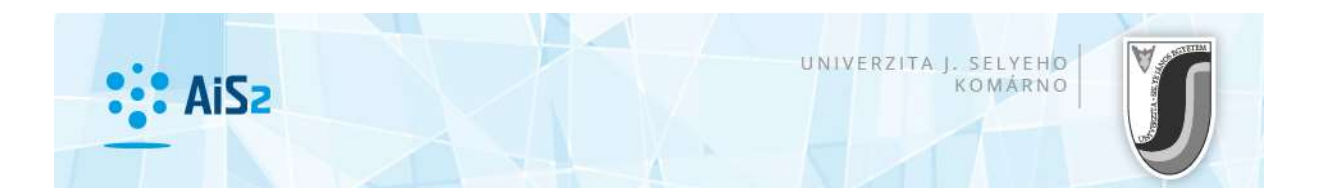

Kolónka Text obsahuje samotnú správu – text e-mailu.

| zilvia Szász<br>Iktív                             |                                                            |
|---------------------------------------------------|------------------------------------------------------------|
| izilvia Szász<br>Iktív                            |                                                            |
| izilvia Szász<br>Iktív                            |                                                            |
| iktív                                             | 0                                                          |
|                                                   |                                                            |
| rt adresátov správy 🛛 🛃 Poslať mi kópiu na e-mail |                                                            |
| e-mail                                            |                                                            |
|                                                   | 50<br>                                                     |
|                                                   |                                                            |
| il, amelyet az AIS2 AS022 moduljából küldtem.     |                                                            |
|                                                   |                                                            |
| a                                                 | a e-mail<br>ail, amelyet az AIS2 AS022 moduljából küldtem. |

5. Po vyplnení všetkých kolóniek, e-mail odošlite potvrdením modrej ikonky *"Potvrdenie"* (vľavo hore). Ak e-mail nechcete odoslať, kliknite na sivú ikonku *"Návrat"*.

Poznámka 1: V odoslanom e-maile bude v texte zobrazené aj meno odosielateľa. Poznámka 2: V hlavičke odoslaného emailu bude síce <u>noreply@ujs.sk</u>, avšak ak dá prjíimateľ "Reply" (odpoveď), napíše email naspäť na odosielateľa.